A【ユーザー登録(共同利用者支援システムのユーザーID をお持ちでない場合】

1. 以下の URL ヘアクセスし、「ユーザー登録」ボタンをクリックします。<u>https://krs.kek.jp/uskek/ui/</u>

|             | User Information                                                                                                    |  |
|-------------|----------------------------------------------------------------------------------------------------|--|
| ユーザーID      | パスワード ログイン ※初めてのご利用はユーザ登録が必要です ユーザー登録                                                                                                    |  |
| くく 研究者向けTOP | > Home                                                                                                    |  |
| 《《共同利用案内TOP | ■システムからのお知らせ                                                                                                    |  |
| K Home      | システム保守に伴うシステムの停止(11月10日(金) 1830から030)について(2017/11/08)<br>【J-PARC】MLFユーザー各位:MLF安全教育ビデオの更新(2017/10/31)(2017/10/30)<br>旅費申請に関する注意事項について(2017/06/28)<br>【つくばキャンパス】WindowsVISTA利用者のMAクラスター接続について(2017/04/21) |  |
| << Q&A      |                                                                                                    |  |
| <く操作マニュアル   |                                                                                                    |  |
|             | 個人情報の取り扱いについて (2015/11/10)                                                                                                    |  |
| 問い合わせ先      | 【J-PARC】J-PARCの入構申請について (2016/05/09)                                                                                                    |  |

2. 利用規約を読み、「同意する」ボタンをクリックします。

## 3. 必要事項を入力します。

## \*用務情報は、以下を参考にしてください。

| 【用務情報】          |                                                 |
|-----------------|-------------------------------------------------|
| 用務年度(*)         | 2018 •                                          |
| 用務グループ(*)       | J-PARC 会議・委員会・研究打合せ・研究会等 その他 ▼                  |
| 用務(*)           | 研究会 等 物構研(中性子) ▼                                |
| 課題番号又は用務詳細(*)   | DIRECTION 2018                                  |
| 受入 <b>期間(*)</b> | 2018 ▼ 年 10 ▼ 月 10 ▼ 日 ~ 2018 ▼ 年 10 ▼ 月 12 ▼ 日 |
| 機構內連絡先 部局       | 選択してください  ▼                                     |
| 機構内連絡先 氏名       |                                                 |
| 機構內連絡先 電話番号     | (内線)(半角4文字まで)                                   |
| 放射線作業の有無(*)     | ⊚ ສງ ⊛ なし                                       |
| 責任者 氏名(*)       | 橫尾哲也                                            |
| 責任者 所属(*)       | IMSS                                            |
| 責任者 職名(*)       | 准教授                                             |
| 立入場所(*)         | J-PARC 全域 ▼ その他の場合( )                           |

### 【外国人宿舎利用者】

コンタクトパーソン

#### 【申請書の種別】(\*)

- 原子核素粒子実験施設承諾書(兼)J-PARC利用者登録願(原子核素粒子実験参加者)
  原子核素粒子実験施設承諾書(兼)J-PARC利用者登録願を提出する場合は、以下の「確認画面」を押下して、承諾書の内容と、
  申請内容をよくご確認ください。
  承諾書(兼)利用者登録願(MLF)(MLF利用実験参加者)
- ー 上記内容でJ-PARC利用者登録願を提出する場合は、以下の「確認画面」をクリックして、承諾書の内容と、申請内容をよくご確認くだ さい。
- 4. ユーザーズオフィスで承認されると、完了通知のメールが送信されます。

※承認までには2日~1週間程度かかる場合があります

東海ドミトリーへのご宿泊を希望される方は、引き続き宿泊申請を行ってください。

(宿泊申請マニュアル http://www2.kek.jp/uskek/manual/index.html)

# B【用務追加(すでに共同利用者支援システムのユーザーID をお持ちの場合】

1.以下の URL よりログインします。<u>https://krs.kek.jp/uskek/ui/</u>

- \*ユーザーID はメールアドレスです。
- \*\*パスワードをお忘れの方は、J-PARC ユーザーズオフィス <u>j-uo@mlj-parc.jp</u>までご連絡ください。仮パスワードを再発行します。

2.左メニュー【利用申請手続】→[2.用務追加登録(未登録の実験・研究用務への承諾書入力)]をクリックします。

3.用務情報を入力します。

\*用務情報は、上記【ユーザー登録】3を参照してください。

4.「確認・承諾事項」を読み、「承諾」ボタンをクリックします。

5.ユーザーズオフィスで承認されると、ご自身で[1.登録済の実験・研究用務]にて確認することができます。 ※(承認までには2日~1週間程度かかる場合があります

東海ドミトリーへのご宿泊を希望される方は、引き続き宿泊申請を行ってください。

(宿泊申請マニュアル http://www2.kek.jp/uskek/manual/index.html)